## 参加登録方法のご案内 【メディカルプライムを<u>ご利用頂いたことがある方</u>】

## https://medicalprime.jp/

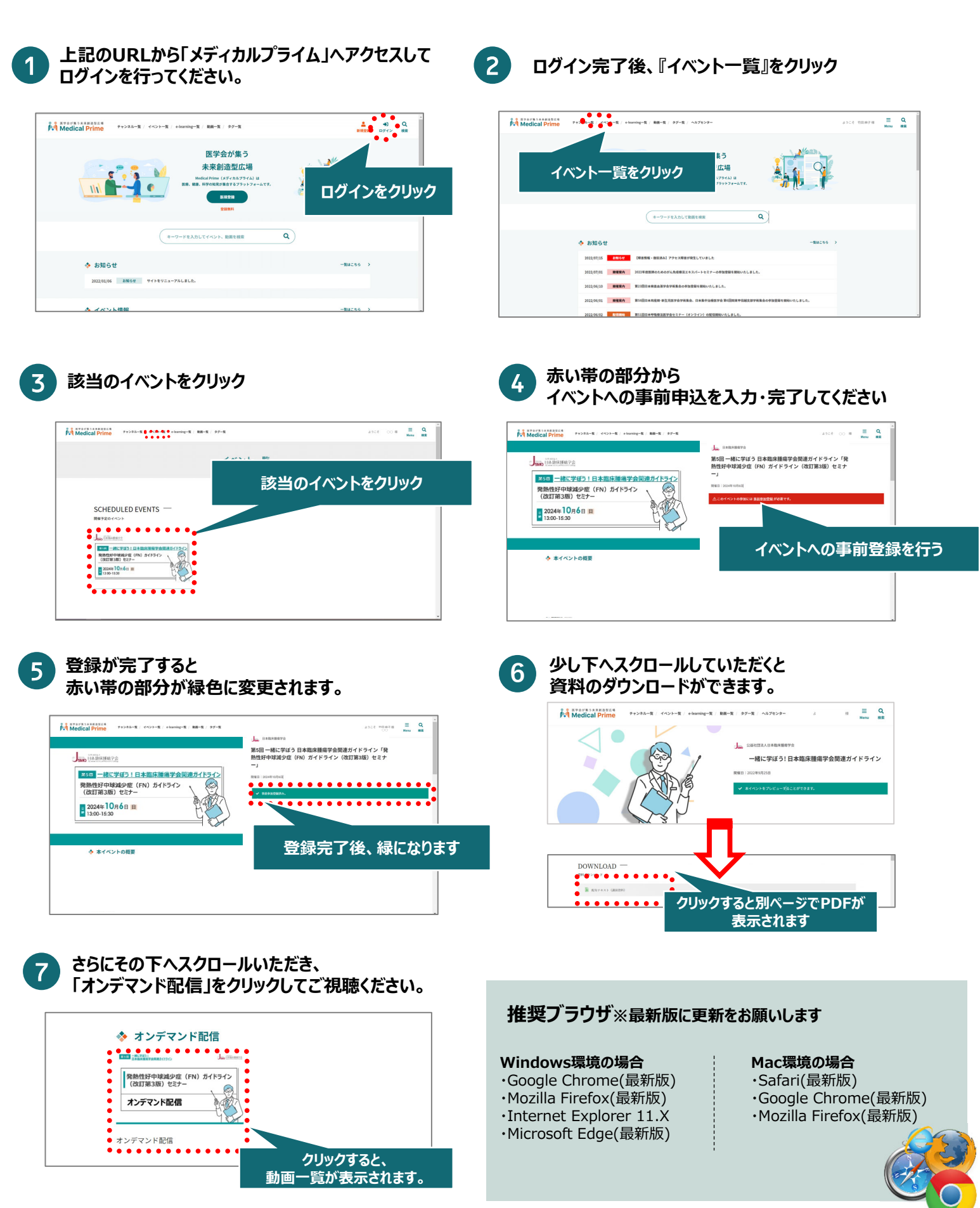